## **Reviewing Applicants as Search Committee Chair or Applicant Reviewer**

## for Faculty or Professional Research Positions

1. Go to my.untsystem.edu portal.

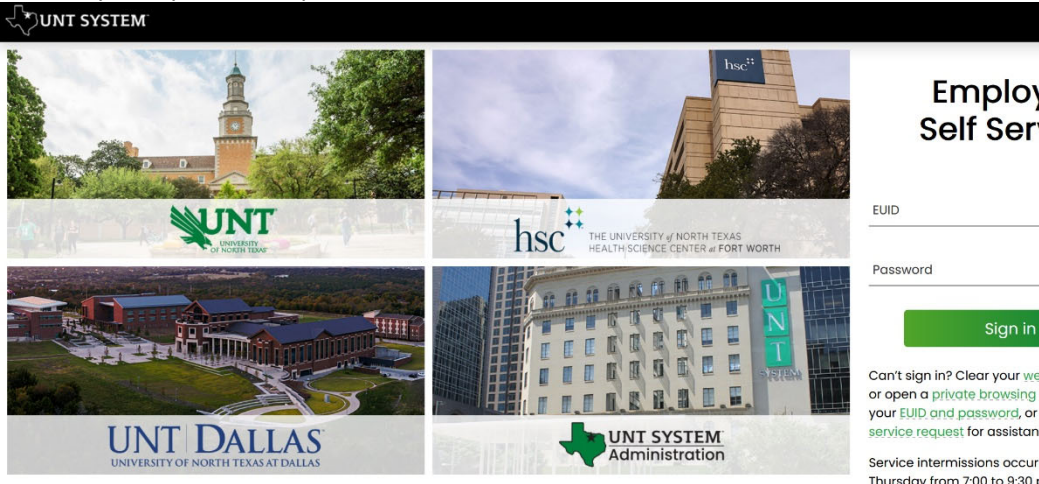

Employee Self Service

| EOID     |  |
|----------|--|
| Password |  |
|          |  |

Can't sign in? Clear your web browser cache or open a private browsing session. Check your EUID and password, or complete a service request for assistance.

Service intermissions occur on Tuesday and Thursday from 7:00 to 9:30 pm and Saturday from 7:00 pm until noon on Sunday.

**Frequently Asked** Questions

- 2. Log in with your EUID and password in the fields shown above.
- 3. Select the dropdown under Employee Self Service and select Department Self Service (below) EISENTERPRISE

|             | ~ Employee Self Service              |                 | Q | ۵ | : | Ø |
|-------------|--------------------------------------|-----------------|---|---|---|---|
| Delegations | Company D Employee Self Service Time | Payroll         |   |   |   |   |
| <b>.</b>    | Department Self Service              |                 |   |   |   |   |
|             | Payroll 💟                            | • (\$) •        |   |   |   |   |
|             | Workforce Administrator              |                 |   |   |   |   |
|             | Last Pay D                           | Date 06/01/2021 |   |   |   |   |

4. Select Applicant Tracking (shown below)

|                                     | <u> </u>                  | ,                         |                     |                                |  |  |   |   |
|-------------------------------------|---------------------------|---------------------------|---------------------|--------------------------------|--|--|---|---|
| ES ENTERPRISE<br>INFORMATION SYSTEM | ∽ Department Self Service |                           |                     |                                |  |  | : | Ø |
|                                     | ePAR                      | Time and Labor WorkCenter | Login to eForms     | Employee Offboarding           |  |  |   |   |
|                                     |                           | $\odot$                   | Ê                   | <u></u>                        |  |  |   |   |
|                                     | OnBoarding Status         | Applicant Tracking        | Position Management | PeopleAdmin Training Resources |  |  |   |   |

Please note your options above may look slightly different than mine, but you should still have the relevant options.

- 5. You will then need to log in using your Account Management System (AMS) credentials (EUID and password).
- Login to PeopleAdmin, Inc. Forgot your password? Need Help? Password Don't Remember Login 6. You will need to check your system view in the top left hand Applicant Tracking System corner, it should say Applicant Tracking System. If it says anything else, you can change this by clicking the three dots in 🕥 Applicant Tracking System 📢 Position Management Applicant Tracking System UNT SYSTEM Hiring Proposals -Home Postings Postings / Facult Facult Facult gs Hourly Adjunct To add a new c Student esults, select the column from

**UNT** SYSTEM

7. Hover over the dropdown **Postings** and choose Faculty (see image to the right).

the corner and then making a selection.

8. Your posting(s) should show in the results. Please note that you may need to remove the default Workflow State of "Posted" from the search field by hitting the "x" next to "Posted" and then hitting search again to refresh the screen (see below) to show all available positions.

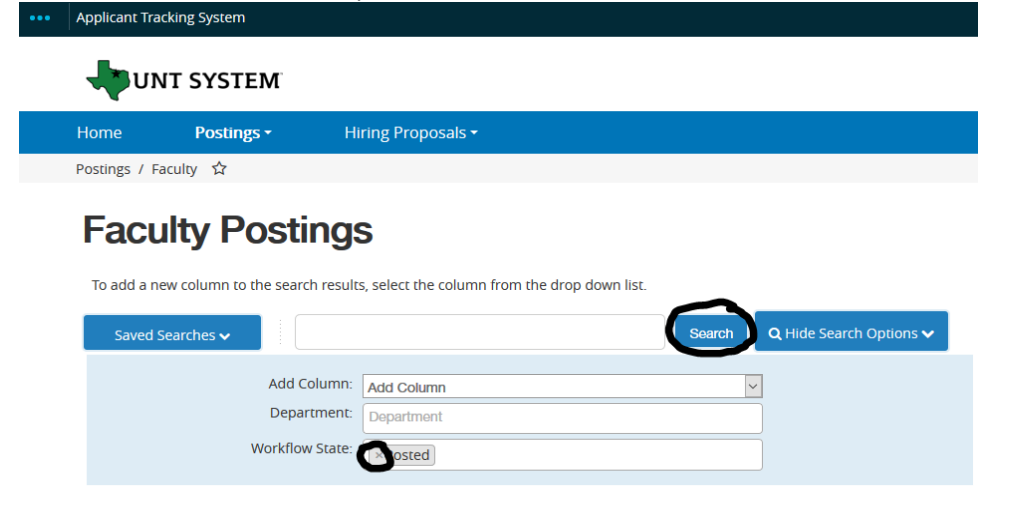

9. To view the posting, hover over **Actions** and choose **View Posting**.

- 10. To view applicants, hover over **Actions** and choose **View Applicants**.
- 11. To review applicant documents, click on the hyperlinked document title by the applicant's name

(Actions)

Actions 🗸

GENERAL View Posting View Applicants

| All App                                                                                                    | icants                  | ×                                                        |                                                        |                                                                |                                                         |                   |                              |                         |                   |
|----------------------------------------------------------------------------------------------------|-------------------------|----------------------------------------------------------|--------------------------------------------------------|----------------------------------------------------------------|---------------------------------------------------------|-------------------|------------------------------|-------------------------|-------------------|
| "All Ap                                                                                                    | oplicants" 🧿 Selected r | ecords 🕕 💥 Clear selec                                   | ction?                                                 |                                                                |                                                         |                   |                              |                         | Actions 🗸         |
|                                                                                                    | Applicant Last<br>Name  | Applicant First Name                                     | Documents                                              |                                                                |                                                         | Posting<br>Number | Workflow State<br>(Internal) | Application Date        | (Actions          |
|                                                                                                    |                         |                                                          | Cover Letter, Curriculum \<br>Names and Contact Inforr | /itae, Statement of Research Intere<br>nation for 3 references | sts, Statement of Teaching Philosophy , List of         | -                 | Application<br>Completed     | PM                      | t Actions         |
| -                                                                                                    | 12. You ca              | n also howe                                              | ever over Ac                                           | c <mark>tions</mark> and choo                                  | ose <b>View Applicatio</b>                              | 'n                |                              | GENI<br>Viet<br>Apr     | Actions 🗸<br>ERAL |
| -                                                                                                    | 13. Please<br>need to   | note that t<br>o be logged                               | o change th<br>I in under th                           | e status of an a<br>e User Group o                             | applicant, you will<br>of <mark>Applicant Review</mark> | ver.              | User Group:<br>Applicant     | Reviewer                |                   |
| 14. Once you are logged in as Applicant Reviewer and you have selected View Application on a particular applicant, you can choose Take Action On Job Application and select one of the |                         | er and you have<br>plicant, you can<br>select one of the |                                                        | Take Action<br>Keep work<br>application                        | ו On Job Appli<br>ting on this Job<br>ו                 | cation 🗸          |                              |                         |                   |
| available Workflov                                                                                                    | w Actions.              |                                                          | WORKFLOW A                                             | CTIONS                                                         |                                                         |                   |                              |                         |                   |
|                                                                                                    |                         |                                                          |                                                        |                                                                |                                                         |                   | Select (mo                   | ve to Under R           | eview)            |
|                                                                                                    |                         |                                                          |                                                        |                                                                |                                                         |                   | Select (mo<br>Email Now      | ve to Not Sele<br>/)    | cted -            |
|                                                                                                    |                         |                                                          |                                                        |                                                                |                                                         |                   | Select (mo<br>Email at Fi    | ve to Not Sele<br>lled) | cted -            |